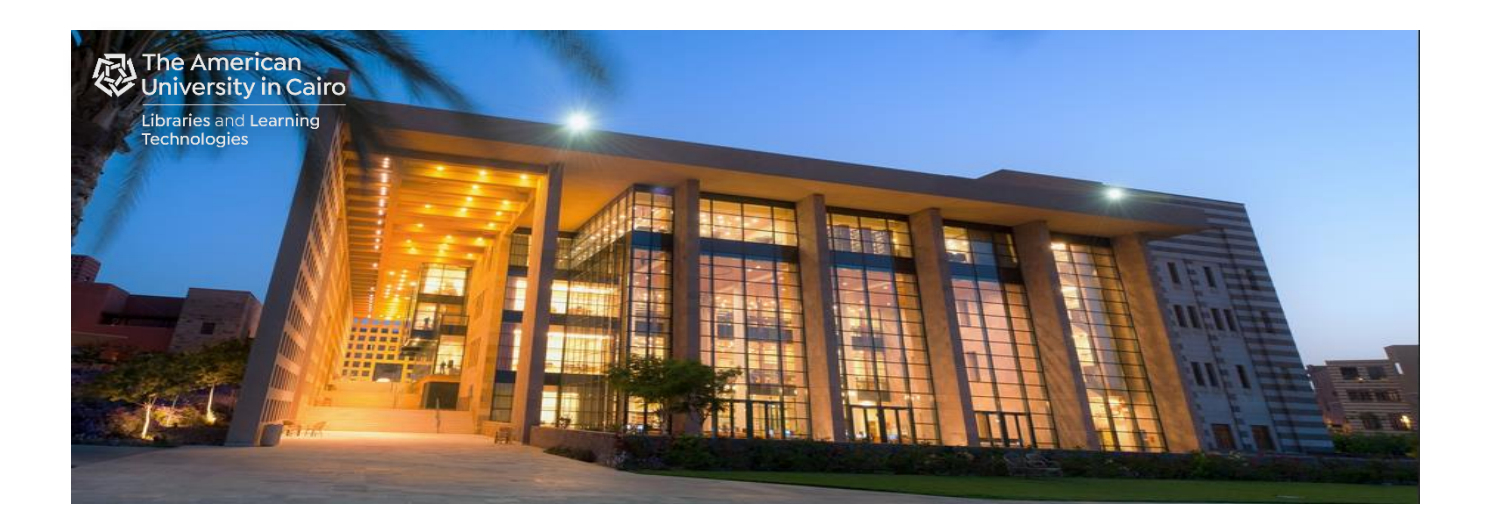

# Self-Service Copying at the AUC Library

## Prepared by: Library Automated Systems

September 2021

### **Self-Service Copying:**

- Copy Simple Jobs
- Copy Duplex and Advanced Jobs
- Additional Load and Save Settings

#### **Self-Service Copying:**

Add credit to your account at the Library One Stop Services Desk using AUC Pay. Please charge your AUC Pay account before coming to the Library.

Place the document face-down on the scanner glass, or place it face-up in the document feeder and adjust the paper guides to fit the size of the document.

• Select "Copy".

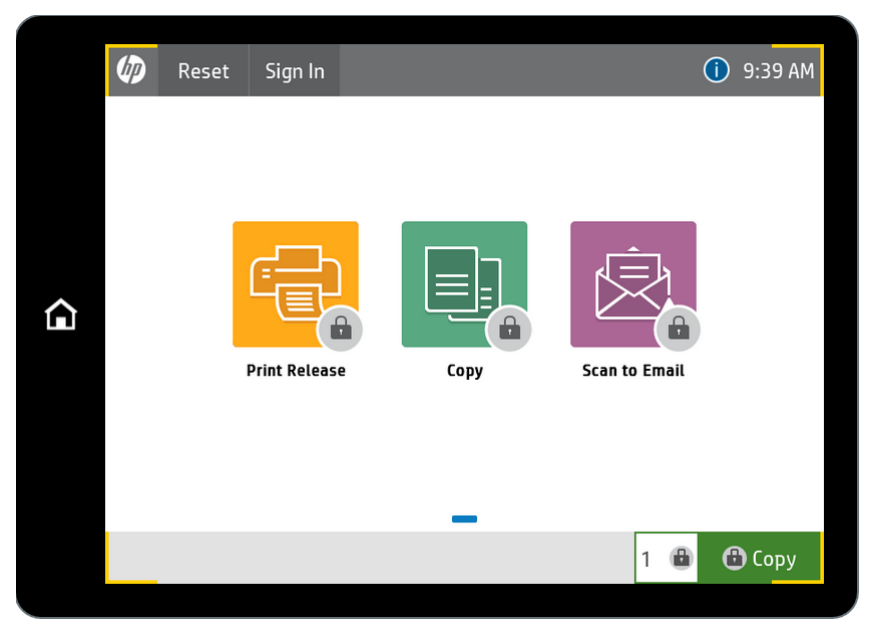

• Swipe your AUC ID card or enter your AUC email username.

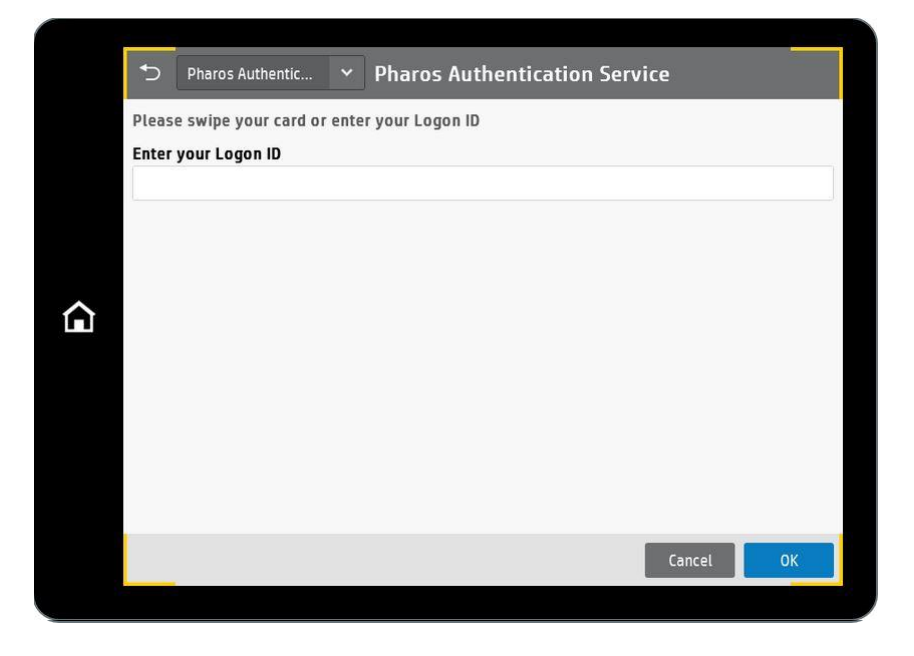

If using the card for the first time, you will need to register the card:
 Enter your AUC email username and password.

| Ð     | Pharos Authentic      | Y Pharos Auth            | entication Servic | e      |    |
|-------|-----------------------|--------------------------|-------------------|--------|----|
| You n | nust register your ca | ard. Enter your Logon IC | 5                 |        |    |
| Pass  | word                  |                          |                   |        |    |
|       |                       |                          |                   |        |    |
|       |                       |                          |                   |        |    |
|       |                       |                          |                   |        |    |
|       |                       |                          |                   |        |    |
|       |                       |                          |                   |        |    |
|       |                       |                          |                   |        |    |
|       |                       |                          |                   | Cancol | OK |
|       |                       |                          |                   | Cancel | UK |

- If using your AUC email username in the first login screen:
  - Enter your password

| 5     | Pharos Authentic | Pharos Authentication S | ervic | e      |    |
|-------|------------------|-------------------------|-------|--------|----|
| Passv | word             |                         |       |        |    |
|       |                  |                         |       |        |    |
|       |                  |                         |       |        |    |
|       |                  |                         |       |        |    |
|       |                  |                         |       |        |    |
|       |                  |                         |       |        |    |
|       |                  |                         |       |        |    |
|       |                  |                         |       |        |    |
|       |                  |                         |       |        |    |
|       |                  |                         |       |        |    |
|       |                  |                         |       |        |    |
|       |                  |                         |       | Cancel | ОК |

#### Copy Simple Jobs:

• Touch the right pane of the screen to preview the document (optional).

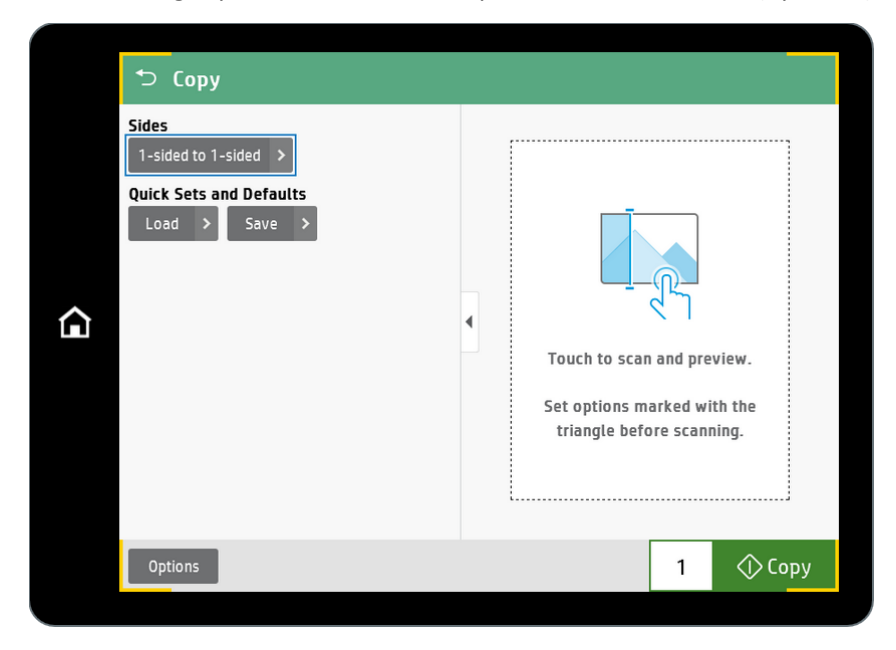

• Enter the number of copies and touch "Copy".

|   | Ѣ Сору                  |                                                                                                    |                |
|---|-------------------------|----------------------------------------------------------------------------------------------------|----------------|
|   | Sides                   |                                                                                                    | Thumbnail view |
|   | Quick Sets and Defaults |                                                                                                    | Zoom in        |
|   | Load > Save >           | The stage is detailed with the stage is a stage of the stage is a stage of the stage is a stage is a stage of the stage is a stage is a stage is a sta | Add page       |
| ~ |                         |                                                                                                    | Delete page    |
| Â |                         | A manufacture sector and a manufacture and a manufacture and       |                |
|   | Options                 | 🗙 1 🔷 Сору                                                                                                    |                |
|   |                         |                                                                                                    |                |

#### **Copy Duplex and Advanced Jobs:**

• Select "Sides" to change original and/or output duplex settings.

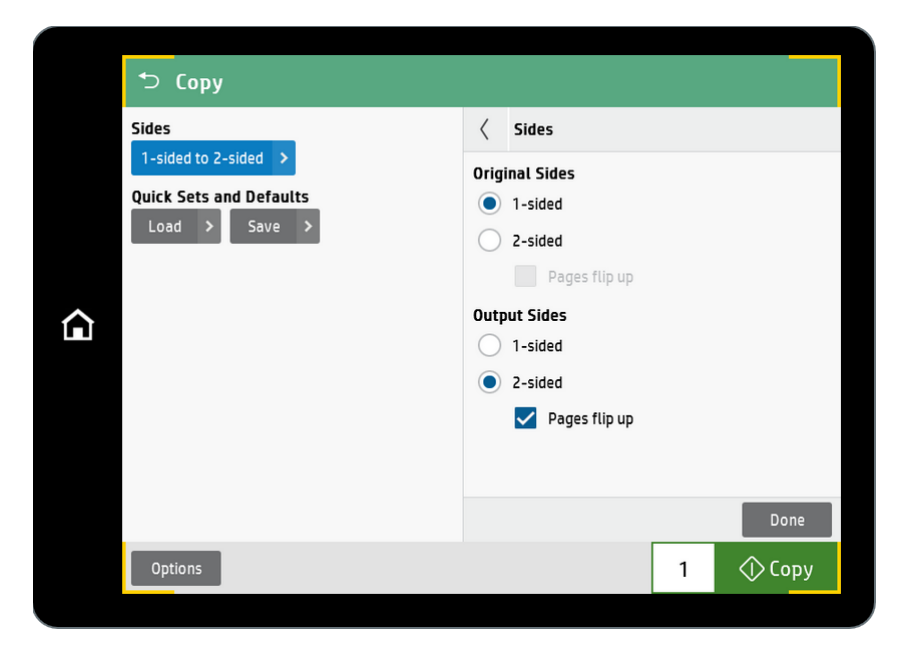

- Select "Options" to configure advanced options.
- Set options marked with a yellow triangle before using the preview feature.

| Э     | Сору                                               |   |   |                             |
|-------|----------------------------------------------------|---|---|-----------------------------|
| Optio | ons                                                |   |   | ,,                          |
|       | <b>Sides</b><br>1-sided to 2-sided (pages flip up) | * |   |                             |
| Dalar | Watermark<br>None                                  | • |   |                             |
| 1     | Stamps<br>None                                     |   | 4 |                             |
| =     | Scan Mode<br>Standard document                     | • |   |                             |
|       | Reduce/Enlarge<br>Automatic                        | • |   | Set options marked with the |
| ŀ     | <b>Image Shift</b><br>Image Shift off              | * |   | triangle before scanning.   |
| ħ     | Original Size<br>Any Size                          | • |   |                             |
| ፈገ    | Paper Selection                                    |   |   |                             |
| Hide  | e Options                                          |   |   | 1 🔷 Сору                    |
|       |                                                    |   |   |                             |

- Scroll down to see more options.

| 5        | Сору                                     |   |          |               |         |        |  |  |
|----------|------------------------------------------|---|----------|---------------|---------|--------|--|--|
| Optio    | ns                                       |   |          | ,             |         |        |  |  |
|          | Booklet Format off                       |   |          |               |         |        |  |  |
|          | Content Orientation<br>Portrait          | • |          |               |         |        |  |  |
|          | Pages per Sheet<br>One                   |   | <b>A</b> |               |         |        |  |  |
| Ĭ.       | <b>Image Adjustment</b><br>Standard      |   | •        |               |         |        |  |  |
|          | Optimize Text/Picture<br>Mixed           | • |          | Touch to scan | and pre | view.  |  |  |
| +<br>• • | Edge-to-Edge<br>Normal (recommended)     | • |          | Set options m | th the  |        |  |  |
| ľ        | <b>Erase Edges</b><br>Do not erase edges | • |          | aiigte bere   |         |        |  |  |
| 321      | Collate<br>Collate on                    |   |          | i             |         | i      |  |  |
| Hide     | Options                                  |   |          |               | 1       | 🔿 Сору |  |  |

- Touch the right pane of the screen to preview the document (optional).
- Enter the number of copies and touch "Copy".
- Press the Home button and then select "Sign out" after you finish copying.

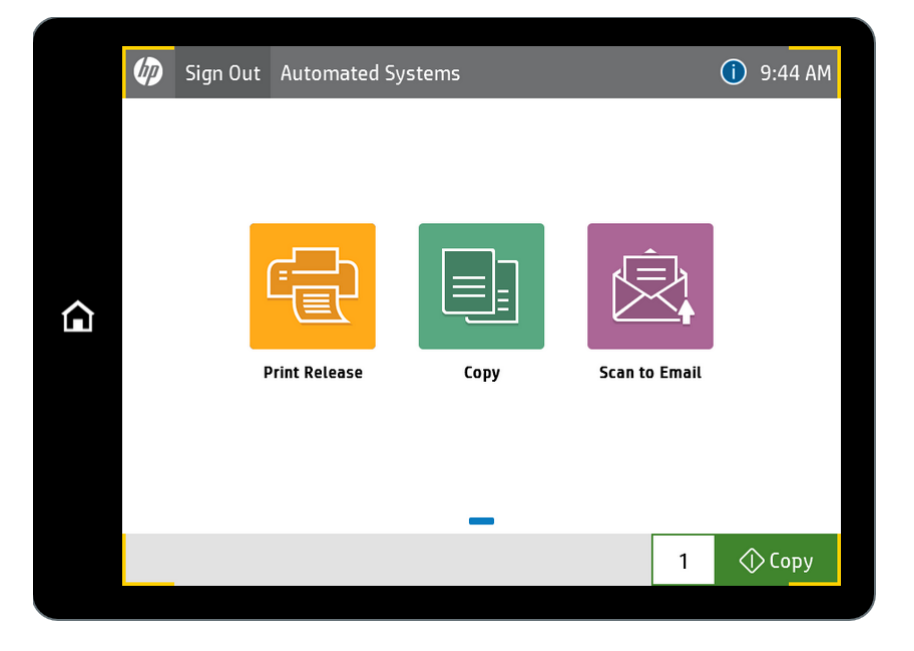

#### Additional Load and Save Settings:

• Save the current settings for future copy jobs.

| ち Сору                                |                                                                                                    |                                                                                                  |                                                                                                    |                                                                                                    |  |  |  |  |  |
|---------------------------------------|----------------------------------------------------------------------------------------------------|--------------------------------------------------------------------------------------------------|----------------------------------------------------------------------------------------------------|----------------------------------------------------------------------------------------------------|--|--|--|--|--|
| Sides                                 | Save Settings                                                                                                    |                                                                                                  |                                                                                                    |                                                                                                    |  |  |  |  |  |
| Quick Sets and Defaults Load > Save > | <ul> <li>Save as a Quick Set</li> <li>Save as app defaults</li> <li>Quick Set Name</li> <li>Required</li> <li>Quick Set Description</li> </ul> |                                                                                                  |                                                                                                    |                                                                                                    |  |  |  |  |  |
|                                       |                                                                                                    |                                                                                                  |                                                                                                    |                                                                                                    |  |  |  |  |  |
|                                       |                                                                                                    |                                                                                                  |                                                                                                    |                                                                                                    |  |  |  |  |  |
|                                       |                                                                                                    |                                                                                                  |                                                                                                    |                                                                                                    |  |  |  |  |  |
|                                       | Start instantly when selected from the Home<br>Screen                                                                                          |                                                                                                  |                                                                                                    |                                                                                                    |  |  |  |  |  |
|                                       |                                                                                                    |                                                                                                  | Cancel                                                                                                    | Save 🚺                                                                                                    |  |  |  |  |  |
| Options                               |                                                                                                    |                                                                                                  | 1                                                                                                    | 🗇 Сору                                                                                                    |  |  |  |  |  |
|                                       | Copy<br>Sides<br>1-sided to 2-sided →<br>Quick Sets and Defaults<br>Load → Save →                                                              | Copy Sides  Sides  Sides  Cuick Sets and Defaults  Load > Save >  Quice Require  Quice  Coptions | Sides               Save Settings           1-sided to 2-sided >                Save as a Quick Set               Quick Sets and Defaults             Load > Save >                Save as app defaults                Quick Set Name               Required               Quick Set Description               Start instantly when sort               Screen | Sides        Save Settings         1-sided to 2-sided >        Save as a Quick Set         Quick Sets and Defaults        Save as app defaults         Load >       Save >       Quick Set Name         Required       Quick Set Description         Start instantly when selected for Screen       Cancel         Options       1 |  |  |  |  |  |

- Select "Save as a Quick set", type a name for the quick set (required) and a description (optional), then touch "Save".

|   | ⁺⊃ (                    | ору    | ,      |     |   |   |   |   |   |        |                                     |                   |            |     |  |  |
|---|-------------------------|--------|--------|-----|---|---|---|---|---|--------|-------------------------------------|-------------------|------------|-----|--|--|
|   | Sides<br>1-side         | d to Z | 2-side | d > |   |   |   |   |   | <      | Save Sett                           | ings<br>Juick Set |            |     |  |  |
|   | Quick Sets and Defaults |        |        |     |   |   |   |   |   |        | Save as app defaults Ouick Set Name |                   |            |     |  |  |
|   |                         |        |        |     |   |   |   |   |   | Outp   | ut 2 Sides                          |                   |            |     |  |  |
| • |                         |        |        |     |   |   |   |   |   | Quick  | set Desc                            | ription           |            |     |  |  |
|   |                         |        |        |     |   |   |   |   |   | Flip u | q                                   |                   |            |     |  |  |
|   | q                       |        | w      |     | e |   | r |   | t |        | у                                   | u                 | i          | p p |  |  |
|   |                         | а      |        | s   |   | d |   | f |   | g      | h                                   | J                 | k          | ι   |  |  |
|   | <u></u>                 |        |        | z   |   | x |   | с |   | v      | b                                   | n                 | m          |     |  |  |
|   | 123?                    |        |        |     | 0 |   |   |   |   |        | ⇔                                   | L⊃                | <u>ل</u> ې | ОК  |  |  |
|   |                         |        |        |     |   |   |   |   |   |        |                                     |                   |            |     |  |  |

- Alternatively, select "Save as app defaults" then touch "Save".

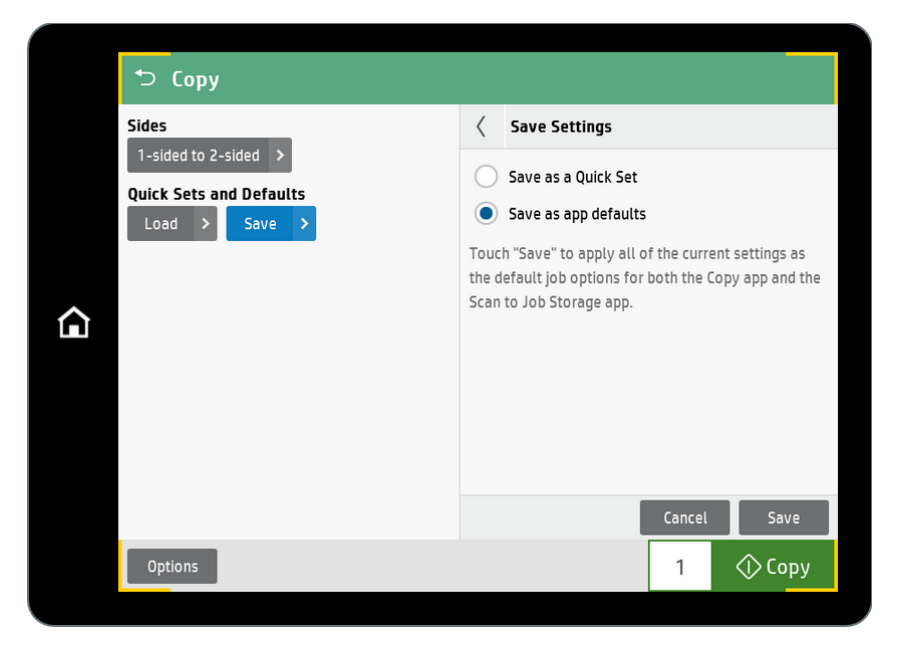

• Load copy settings from a saved Quick Set.

| 5 Сору                                                                                          |                                                              |
|-------------------------------------------------------------------------------------------------|--------------------------------------------------------------|
| Sides          1-sided to 1-sided >         Quick Sets and Defaults         Load >       Save > | Quick Sets       Output 2 Sides       Flip up         Cancel |
| Options                                                                                         | 1 🔷 Сору                                                     |